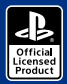

() nacon

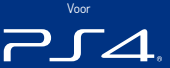

# REVOLUTION Pro Controller 2

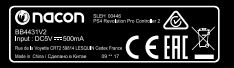

BB4431V2

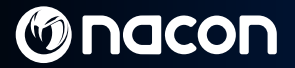

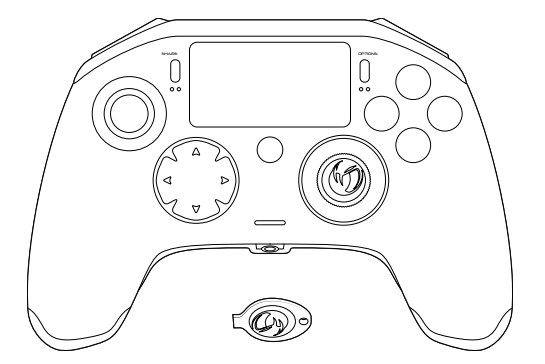

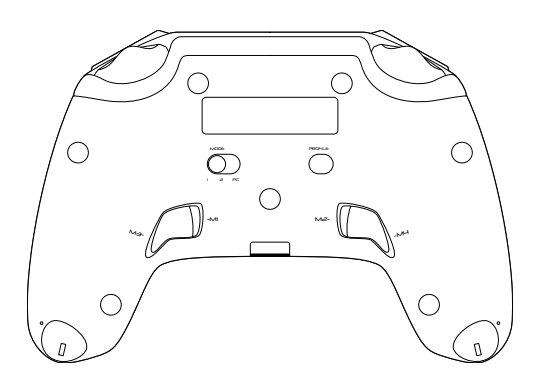

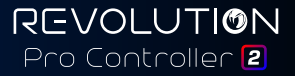

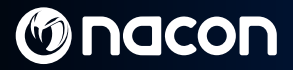

### **Beschrijving:**

- Gevlochten kabel met USB-C-connector
- 2. Touchpad
- 3. SHARE-toets
- 4. OPTIONS-toets
- 5. PS-toets
- 6. Actietoetsen
- 7. Concave (holle) linker joystick met L3-toets, 46 graden amplitude
- 8. Convex (bolle) rechter joystick met R3-toets, 46 graden amplitude
- 9. Richtingstoetsen
- 10. LED-spelerstatusindicator
- 11. Compartiment voor gewichten

- 12. Led voor aanduiding profiel
- 13. Headset-aansluiting (3,5 mm plug)
- 14 R1-toets
- 15 R2-toets
- 16. | 1-toets
- 17. | 2-toets
- 18. Sneltoetsen: M1 / M2 / M3 / M4
- 19. Mode-schakelaar:

  - 1 PS4<sup>™</sup> Pro Control-modus 2 PS4<sup>™</sup> Advanced-modus (via PC / Mac companion app)
  - 3 PC Advanced-modus\*
- 20 Profielselectietoets

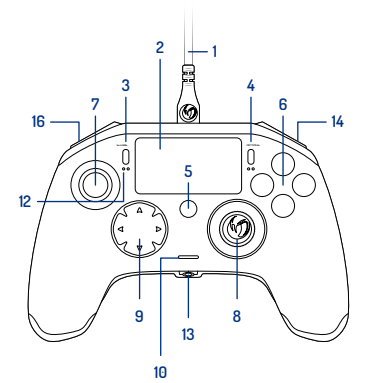

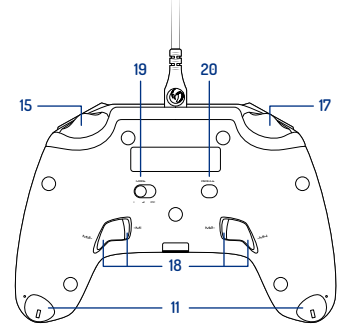

afb. 1

\*PC Advanced-modus niet getest noch ondersteund door Sony Interactive Entertainment Europe.

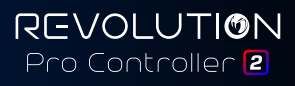

NI/

## NI/

### Aanpassen van het gewicht:

#### Doe het volgende om het gewicht van je controller te wijzigen:

- 1. Steek de meegeleverde sleutel in de sleuf van het gewichtscompartiment aan het einde van elke handgreep.
- 2. Draai door tot 90° naar de buitenrand van de handgreep.
- 3. Schuif het gewichtscompartiment voorzichtig naar buiten en vervang de gewichten naar wens.

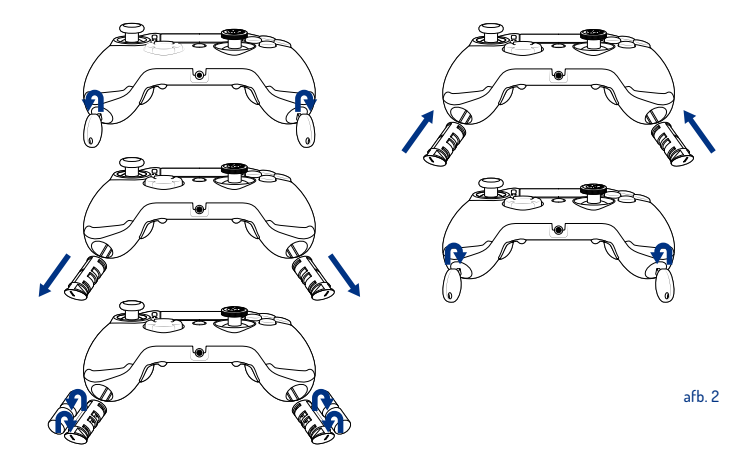

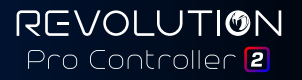

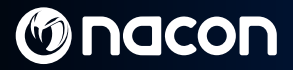

### **REVOLUTION Pro Controller 2**

Hartelijk dank voor de aankoop van dit NACON-product. Raadpleeg in geval van een storing de ondersteuningsgegevens aan het einde van deze handleiding. We waarderen alle feedback die ons helpt onze producten te verbeteren. Bewaar deze handleiding voor toekomstig gebruik.

#### Garantie

Dit product met het NACON-handelsmerk wordt door de fabrikant "Bigben Interactive" gegarandeerd voor een periode van 2 jaar vanaf de datum van aankoop en zal tijdens deze periode gratis worden vervangen door hetzelfde of een vergelijkbaar model, naar onze keuze, indien er een defect is dat te wijten is aan gebrekkig materiaal of fabricagefouten.

Deze garantie dekt geen defecten als gevolg van onbedoelde schade, misbruik of slijtage en is alleen beschikbaar voor de oorspronkelijke koper van het product. Dit heeft geen invloed op uw wettelijke rechten. Stuur voor meer garantie- en ondersteuningsinformatie een e-mail naar **support@nacongaming.com** of ga naar www.nacongaming.com

#### Inhoud van de verpakking

1 x REVOLUTION Pro Controller 2 1 x verbindingskabel (3 m) 1 x instructiehandleiding 2 x gewicht van 10g 2 x gewicht van 14g 2 x gewicht van 17g 1 x sleutel voor gewichtscompartiment 1 x opbergzakje

#### Onderdelen

- Deze controller heeft 3 modi: Modus 1 = **PS4™ Pro Control-modus** (zie deel 2) Modus 2 = **PS4™ Advanced-modus** (zie deel 3)
- Modus 3 = PC Advanced-modus (zie deel 4)

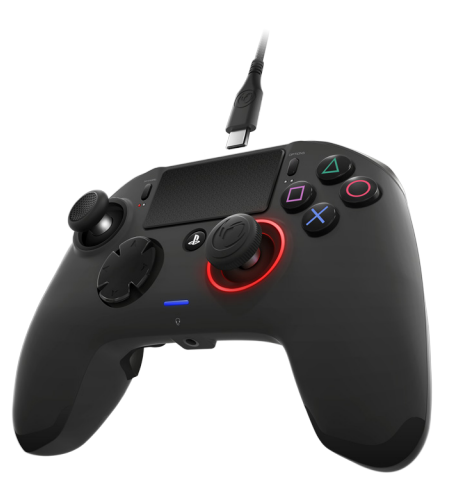

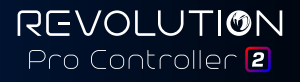

## 1/ De REVOLUTION Pro Controller 2 gebruiken

#### Opmerking: Raak de joysticks of triggers niet aan wanneer je je controller op een PS4<sup>™</sup>-systeem aansluit.

- · Sluit de kabel aan op de bovenkant van van de controller en zorg ervoor dat deze goed is vastgemaakt.
- Sluit de controller aan op een vrije USB-poort van een ingeschakeld PS4<sup>™</sup>-systeem en let erop dat je de joysticks en triggers niet aanraakt.
- Druk op de PS-toets. De indicator-led zal oplichten. Let op: de statusindicator van de speler kan reageren op actie in de game als dit wordt ondersteund door de software.
- · Je bent nu klaar om te spelen.

**Opmerking:** De MODE-schakelaar op de achterkant bepaalt of de controller werkt in PS4<sup>™</sup> Pro Control-modus (positie 1) of in de PS4<sup>™</sup> Advanced-modus (positie 2).

Opmerking: In de PC Advanced-modus (positie 3) kun je je controller schakelen naar de XInput-modus voor pcgebruik.

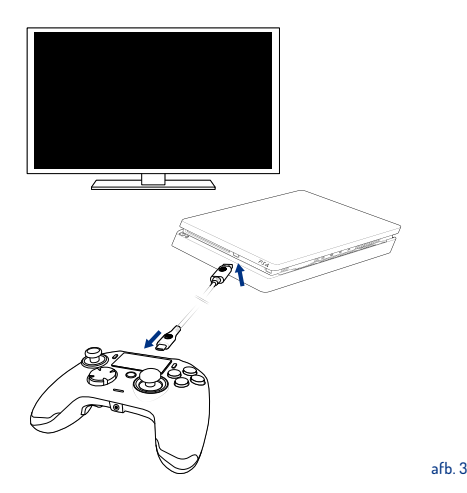

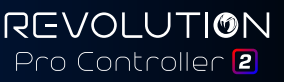

NI/

### 2/ Modus 1: PS4<sup>™</sup> Pro Control-modus

### In deze modus ondersteunt de controller de volgende functies:

- Bewegingsdetectie
- Touchpad
- Dubbele trillingen
- 3,5 mm headset-aansluiting
- PS-, SHARE-, OPTIONS-toetsen
- L1- en R1-toetsen
- L2- en R2-toetsen
- Linker joystick met L3-toets
- · Rechter joystick met R3-toets
- Richtingstoetsen (8 richtingen)
- Actietoetsen

#### "Sneltoetsen achter"

- Houd de Profile-toets 3 seconden ingedrukt. De blauwe halo om de rechter joystick zal trillen.
- Druk op de sneltoets die je wilt toewijzen. De bijbehorende led zal gaan branden. LED1 voor M1 / LED2 voor M2 / LED3 voor M3 / LED4 voor M4.
- Druk nu op de gewenste toets. De led knippert 3 maal om te bevestigen dat de toewijzing is gelukt.
- Houd nu de Profile-toets 3 seconden ingedrukt om te bevestigen en de functie voor het opnieuw toewijzen af te sluiten.

REVOLUTION Pro Controller 2

Opmerking: De luidspreker en lichtbalk-functies worden niet ondersteund op de REVOLUTION Pro Controller. 2.

### 3/ Modus 2: PS4<sup>™</sup> Advanced-modus

(via PC / Mac companion app)

In deze modus worden alle PS4™ Pro Control-functies ondersteund en kun je ook je-instellingen aanpassen. Hiervoor moet je de PC / Mac companion app downloaden en installeren. Deze app is compatibel met Windows® 7/8/10 en macOS X 10.11 (El Capitan) / 10.12 (Sierra) besturingssystemen. Deze kan worden gedownload op de volgende link:

#### www.nacongaming.com

Als je de companion app hebt gedownload en gestart, volg je de instructies op het scherm voor de installatie (registratie is vereist om de software te downloaden).

#### Na installatie van de PC / Mac companion app kun je het volgende doen:

- · De instellingen van de linker- en rechter joysticks aanpassen
- Alle toetsen opnieuw toewijzen (exclusief PS-toets)
- · Toetsen toewijzen aan de 4 sneltoetsen
- · 4 aangepaste profielen op je controller aanmaken en laden, en tussen deze schakelen tijdens het spel
- De deadzone aanpassen op de L2- en R2-toetsen
- Onafhankelijk trillingsintensiteit op de linker- en rechterhandgrepen instellen
- · De achtergrondverlichting van de rechter joystick aanpassen

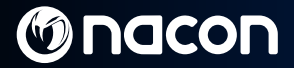

## 4/ Modus 3: PC Advanced-modus\*

(via PC / Mac companion app)

In deze modus kun je Revolution Pro Controller 2 gebruiken om pc-games te spelen. Hiervoor moet je de PC / Mac companion app downloaden en installeren. Deze app is compatibel met Windows® 7/8/10 en macOS X 10.11 (El Capitan) / 10.12 (Sierra) besturingssystemen. Deze kan worden gedownload op de volgende link:

#### www.nacongaming.com

Als je de companion app hebt gedownload en gestart, volg je de instructies op het scherm voor de installatie (registratie is vereist om de software te downloaden).

#### Na installatie van de PC / Mac companion app kun je het volgende doen:

- · De instellingen van de linker- en rechter joysticks aanpassen
- Alle toetsen opnieuw toewijzen (met uitzondering van de PS-toets)
- Toetsen toewijzen aan de 4 sneltoetsen
- · 4 aangepaste profielen op je controller aanmaken en laden, en tussen deze schakelen tijdens het spel
- De deadzone aanpassen op de L2- en R2-toetsen
- Onafhankelijk trillingsintensiteit op de linker- en rechterhandgrepen instellen
- De achtergrondverlichting van de rechter joystick aanpassen

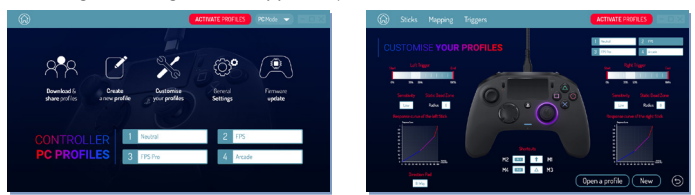

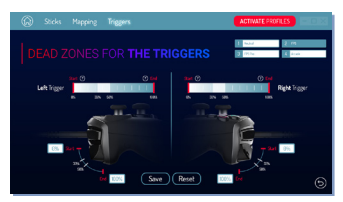

\*PC Advanced-modus niet getest noch ondersteund door Sony Interactive Entertainment Europe.

# M nacon

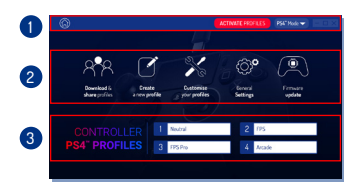

afb. 4

## **Opmerking:** De controller wordt geleverd met 4 voorgeladen aangepaste profielen voor een reeks games:

NI/

- 1. Neutraal (rechter joystick als Pro Control-modus, L1/R1 en L2/R2 toegewezen aan achtertoetsen)
- 2. FPS (rechter joystick sneller reagerend)
- 3. FPS Pro (rechter joystick zeer snel reagerend)
- 4. Arcade (onmiddellijke stickreactie)

Voor toegang tot alle functies van de "Advancedmodus" heb je de PC / Mac companion app nodig\*.

### 5/ PC / Mac companion app\*

#### Op het hoofdscherm (afb. 4) van de companion app kun je schakelen tussen de verschillende instellingen.

#### 1. Menubalk:

- a. Terug naar het hoofdmenu.
- b. Profielen activeren: stuur de geladen profielen naar de controller.
- c. PS4<sup>™</sup> / PC-modus: selecteer het profieltype dat je wilt aanpassen tussen PS4<sup>™</sup> en PC.

#### 2. Functies:

- a. Profielen downloaden en delen: download NACON-profielen of ga naar de communitywebsite.
- b. Nieuw profiel maken: maak een nieuwe profiel aan en selecteer de positie in de controller.
- c. Je profielen aanpassen: pas de instellingen van je controller aan
  - cl. Joysticks: wijzig de reactiecurves van de rechter- en linkerjoysticks en hun dode zone aan.
  - c2. Toetsentoewijzing: definieer de toewijzingstoets van je controller.
  - c3. Triggers: definieer de reactiviteit van de L2- en R2-toetsen.
- Algemene instellingen: pas het trillingsniveau en het lichteffect om de rechter joystick aan.
- Firmware-update: geeft informatie over de firmwareversie van de controller en controleert of er een nieuwe versie beschikbaar is.

#### 3. Controllerprofielen:

Geeft de naam weer van het profiel dat in de controller is opgeslagen voor de huidige modus.

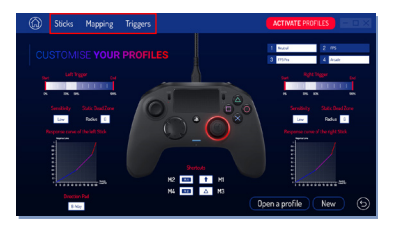

NI /

#### Verwijdering van oude elektrische en elektronische apparatuur

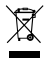

Dit symbool op het product of op de verpakking geeft aan dat dit product niet mag worden behandeld als huishoudelijk afval. In plaats daarvan moet het worden ingeleverd bij het toepasselijke inzamelpunt voor de recycling van elektrische en elektronische apparatuur.

Door voor correcte afvoer van dit product te zorgen, helpt u potentiële negatieve gevolgen voor het milieu en de volksgezondheid te voorkomen, die door onjuiste afvalverwerking van dit product kunnen worden veroorzaakt. De recycling van materialen draagt bij aan het behoud van natuurlijke hulpbronnen.

Neem voor meer informatiecontact op met uw gemeente of afvalbedrijf.

#### Belangrijke veiligheidsmaatregelen

- 1. Dit product is alleen bestemd voor gebruik binnenshuis.
- Niet blootstellen aan stof, rechtstreeks zonlicht, vochtig weer, hoge luchtvochtigheid, hoge temperaturen of mechanische shock.
- 3. Stel het product niet bloot aan spatten, druipen, regen of vocht. Niet onderdompelen in water.
- 4. Niet uit elkaar halen; er zijn geen door de gebruiker te onderhouden onderdelen aan de binnenkant.
- 5. Niet gebruiken als de verpakking is beschadigd.
- 6. Het product nooit optillen aan zijn kabels.
- 7. Gebruik alleen een zachte, schone, vochtige doek alleen het schoonmaken van de buitenkant.
- 8. Gebruik van schoonmaakmiddelen kan schade toebrengen aan de afwerking van de kast.
- 9. Gebruik alleen de kabels die met deze apparatuur zijn meegeleverd.
- 10. Het apparaat is niet ontworpen om te worden gebruikt door mensen (inclusief kinderen) met een fysieke, zintuiglijke of geestelijke beperking of door iemand zonder afdoende ervaring of kennis tenzij ze eerder begeleiding of instructies hebben gekregen met betrekking tot het gebruik van dit apparaat van iemand die verantwoordelijk is voor hun veiligheid. Om er zeker van te zijn dat kinderen niet met het apparaat spelen, moeten kinderen onder toezicht staan.

#### Ergonomie

Uw hand lang in dezelfde positie houden, kan leiden tot last en pijn. Raadpleeg uw arts als dit herhaaldelijk gebeurt. Als voorzorgsmaatregel is het raadzaam dat u elk uur een pauze neemt van 15 minuten.

#### Technische hulplijn informatie

Email : support@nacongaming.com / Website: www.nacongaming.com

Gelicentieerd voor verkoop in Europa, Afrika, het Midden-Oosten, Rusland, India en Oceanië.

Fabrikant: Bigben Interactive 396, Rue de la Voyette, C.R.T. 2 Fretin, CS 90414 - 59814 LESQUIN Cedex France

support@bigben.fr, www.bigben.eu

For use exclusively with PlayStation 4 "#", "PlayStation", "PIC4" and "AOXID" are registered trademarks of Sony Interactive Entertainment Inc. All rights reserved. Beward deze informatie voor teekomstig gebruik. WAARSCHUWINBI Wied geschikt voor kinderen onder de 7 jaar, het koord kan zich om de nek draaien Help ons het milieu te beschermen! Voer elektronische onderdelen niet af met het huishoudelijke afual. Windows® 7/8/10 zijn geregistreed handelsmerken van Microsoft Corporation. PC Advanced-moden sine tigetest noch ondersteund door Sony Interactive Entertainment Europe.

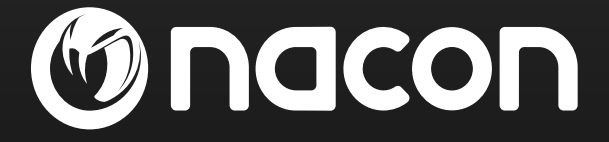

## www.nacongaming.com

🔰 @nacongaming 🛛 🗗 nacongaming 🛛 🔼 Nacon International

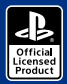

() nacon

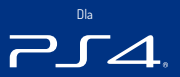

# REVOLUTION Pro Controller 2

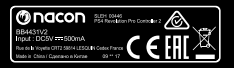

BB4431V2

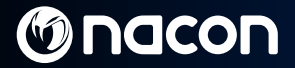

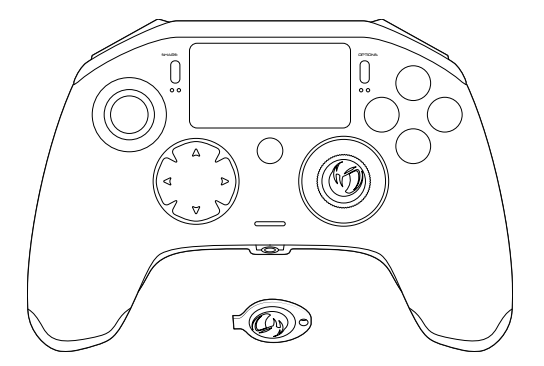

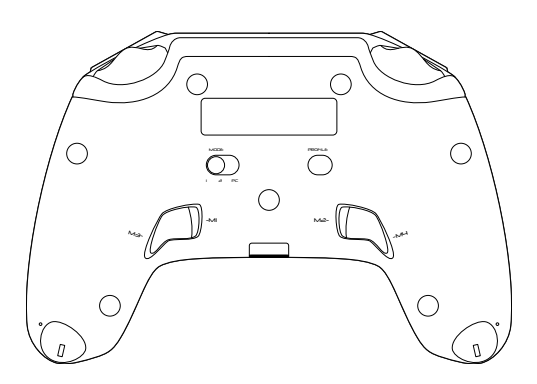

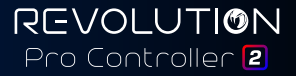

## Moden

## **Opis:**

- 1. Pleciony kabel z końcówką USB-C
- 2. Panel dotykowy
- Przycisk SHARE
- 4. Przycisk OPTIONS
- 5. Przycisk PS
- Przyciski akcji
- Wklęsły lewy drążek z przyciskiem L3 (zakres wychylenia 46 stopni)
- 8. Wypukły prawy drążek z przyciskiem R3 (zakres wychylenia 46 stopni)
- 9. Pad kierunkowy
- 10. Wskaźnik LED statusu gracza
- 11. Komora obciażników

- 12. Lampka "Profile"
- 13. Gniazdo słuchawkowe 3,5 mm
- 14. Przycisk R1
- 15. Spust analogowy R2
- 16. Przycisk L1
- 17. Spust analogowy L2
- Tylne przyciski skrótów: M1 / M2 / M3 / M4
- 19. Wybór trybu:

  - Tryb PS4<sup>™</sup> Pro Control
    Tryb PS4<sup>™</sup> Advanced (za pośrednictwem aplikacji)
  - towarzyszącej dla komputerów PC / Mac) 3 Tryb PC Advanced\*
- Przycisk wyboru profilu

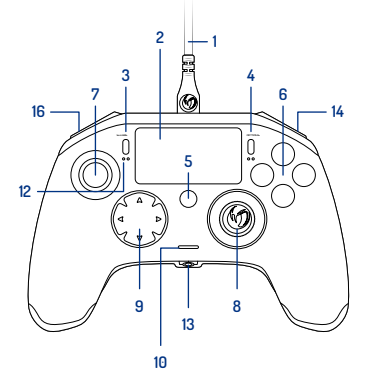

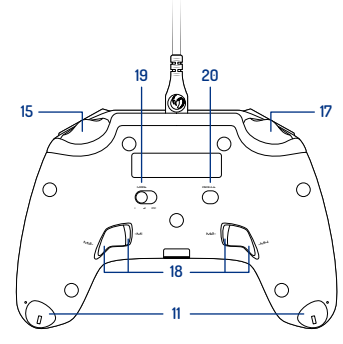

zdjecie 1

\*Tryb PC Advanced nie był testowany, ani nie jest oficjalnie wspierany przez Sony Interactive Entertainment Europe.

### Korzystanie z obciążników:

#### Aby zmienić wagę kontrolera:

- 1. Włóż dołączony do zestawu klucz w znajdujący się na końcu uchwytu ręcznego otwór komory obciążników.
- 2. Obróć klucz o 90° w kierunku zewnętrznej krawędzi uchwytu.
- 3. Ostrożnie wysuń komorę i umieść w niej obciążniki zgodnie z preferencjami.

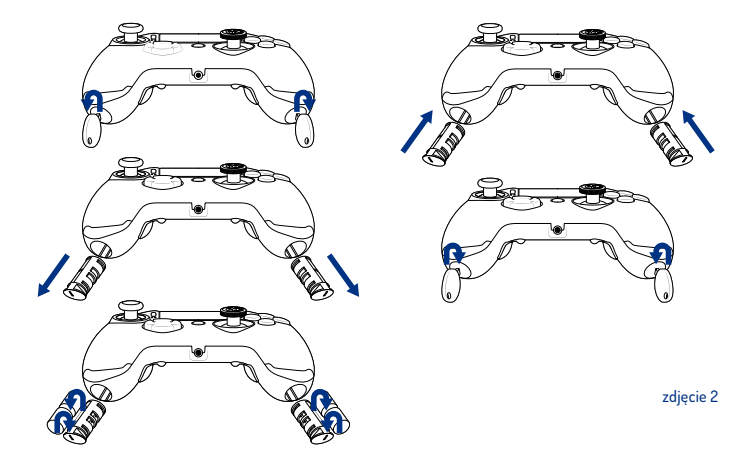

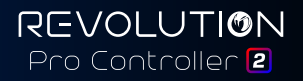

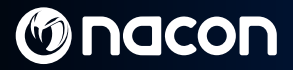

### **REVOLUTION Pro Controller 2**

Dziękujemy za zakup produktu firmy NACON. W wypadku awarii prosimy o zapoznanie się z informacją dotyczącą obsługi technicznej, zamieszczoną na końcu niniejszej instrukcji. Czekamy na wszelkie opinie i sugestie, które pomogą nam w udoskonalaniu oferowanych produktów. Instrukcję obsługi należy zachować do wykorzystania w przysztości.

#### Garantie

Niniejszy projekt nosi znak towarowy Bigben Interactive i jest objęty gwarancją producenta przez okres 2 lat od daty zakupu. Jeżeli w tym czasie wystąpią jakiekolwiek usterki wymikające z zastosowania wadliwego materiału lub nieprawidłowego wykonania, produkt zostanie – według uznania firmy – wymieniony bezpłatnie na taki sam albo podobny model.

Niniejsza gwarancja nie obejmuje wad wynikających z przypadkowego uszkodzenia, nieprawidłowego użytkowania lub zużycia i jest przewidziana wyłącznie dla pierwotnego nabywcy produktu. Gwarancja nie wpływa na ustawowe prawa konsumenta. Więcej informacji na temat gwarancji oraz obsługi technicznej można uzyskać pod adresem support@nacongaming.com lub na stronie www.nacongaming.com

#### Zawartość zestawu

1 x Kontroler "REVOLUTION Pro Controller 2" 1 x Kabel o długości 3 m 1 x Instrukcja użytkownika 2 x obciążniki o wadze 10 g 2 x obciążniki o wadze 17 g 2 x obciążniki o wadze 17 g 1 x Klucz do komory obciążników 1 x Woreczek

#### Funkcje

Kontroler jest wyposażony w trzy tryby: Mode I = Tryb PS4<sup>™</sup> Pro Control (patrz część 2) Mode 2 = Tryb PS4<sup>™</sup> Advanced (patrz część 3) Mode 3 = Tryb PC Advanced (patrz część 4)

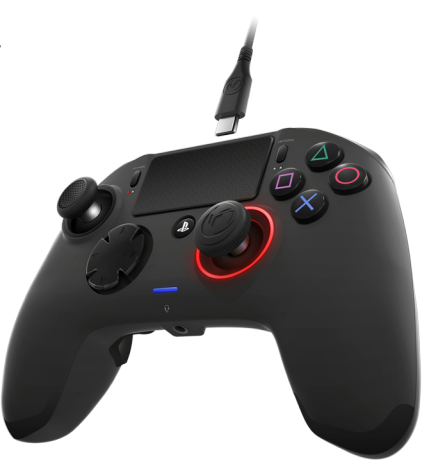

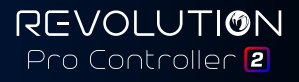

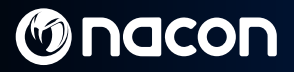

### 1/ Jak korzystać z kontrolera REVOLUTION Pro Controller 2

#### Uwaga: Podczas podłączania kontrolera do systemu PS4™ nie należy dotykać drążków ani spustów

- · Podłącz kabel w górnej części kontrolera i upewnij się, że jest prawidłowo zamocowany.
- Podłącz kontroler do wolnego gniazda USB w systemie PlayStation®4, pamiętając o tym, aby nie dotykać drążków ani spustów.
- Naciśnij przycisk PS. Zapali się lampka statusu gracza. Wskaźnik statusu gracza może reagować w trakcie gry, jeżeli oprogramowanie obsługuje tę funkcję.
- · Kontroler jest gotowy do gry.

Uwaga: Znajdujący się z tyłu przełącznik MODE umożliwia zmianę trybu działania kontrolera. Dostępne tryby to PS4™ Pro Control (pozycja 1) oraz PS4™ Advanced (pozycja 2).

Uwaga: Tryb PC Advanced (pozycja 3) umożliwia przełączenie kontrolera na protokół XInput wykorzystywany w komputerach PC.

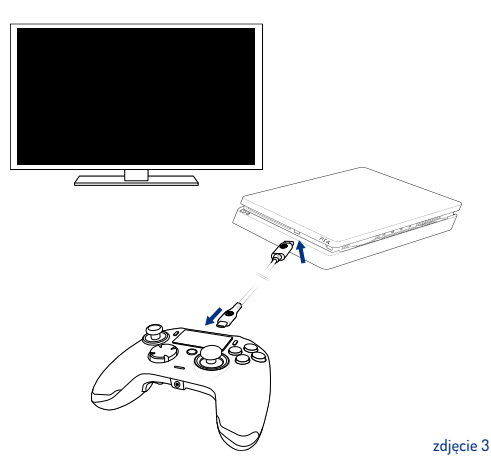

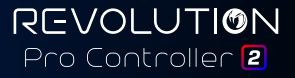

## 2/ Mode 1: tryb PS4<sup>™</sup> Pro Control

### W tym trybie kontroler obsługuje następujące funkcje:

- Czujniki ruchu
- Panel dotykowy
- Wibracje
- Gniazdo słuchawkowe 3,5 mm
- Przyciski PS, SHARE oraz OPTIONS
- Przyciski L1 i R1
- Przyciski L2 i R2
- Lewy drążek z przyciskiem L3
- Prawy drążek z przyciskiem R3
- Pad kierunkowy (8 kierunków)
- Przyciski akcji

#### "Skróty"

- Naciśnij i przytrzymaj przez 3 sekundy przycisk PROFILE. Niebieska obwódka wokół prawego drążka zacznie pulsować.
- Naciśnij przycisk skrótu, który chcesz przydzielić. Włączy się odpowiednia lampka (LEDI dla M1 / LED2 dla M2 / LED3 dla M3 / LED4 dla M4).
- Naciśnij teraz wybrany przycisk. Lampka LED zamiga 3 razy, co stanowi potwierdzenie pomyślnego przydzielenia przycisku.

REVOLUTION Pro Controller 2

 Naciśnij i przytrzymaj przez 3 sekundy przycisk PROFILE, aby zatwierdzić zmianę i wyjść z trybu modyfikacji sterowania.

Uwaga: Kontroler REVOLUTION Pro Controller 2 nie jest wyposażony w głośnik ani pasek świetlny.

## 3/ Mode 2: Tryb PS4<sup>™</sup> Advanced (za pośrednictwem aplikacji towarzyszącej dla komputerów PC / Mac)

Kontroler w tym trybie obsługuje wszystkie wymienione wcześniej funkcje PS4<sup>™</sup> Pro Control i dodatkowo umożliwia personalizacje ustawień. Aby to zrobić, należy zainstalować aplikacje towarzyszącą PC / Mac, która jest kompatybilna z systemami operacyjnymi Windows® 7/8/10 oraz Mac OS X 10.11 (El Capitan) / 10.12 (Sierra). Można ją pobrać za pośrednictwem ponizszego łącz:

#### www.nacongaming.com

Po pobraniu i uruchomieniu aplikacji towarzyszącej postępuj zgodnie z instrukcjami na ekranie w celu przeprowadzenia instalacji (pobranie oprogramowania wymaga rejestracji).

#### Po instalacji aplikacji towarzyszącej PC / Mac można dokonać następujących czynności:

- zmienić ustawienia prawego i lewego drążka
- zmienić przydział wszystkich przycisków (z wyjątkiem przycisku PS)
- przydzielić przyciski do 4 skrótów
- · stworzyć i wczytać do kontrolera 4 dowolne profile, a następnie przełączać je w trakcie gry
- dostosówać martwą strefę przycisków L2 i R2
- regulować niezależnie intensywność wibracji w prawym i lewym uchwycie
- dostosować efekt podświetlenia wokół prawego drążka

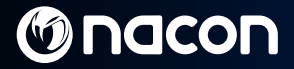

## 4/ Mode 3: Tryb PC Advanced\* (za pośrednictwem aplikacji

towarzyszącej dla komputerów PC / Mac)

W tym trybie kontroler Revolution Pro Controller 2 umożliwia granie w gry na PC. Aby to zrobić, należy zainstalować aplikację towarzyszącą PC / Mac, która jest kompatybilna z systemami operacyjnymi Windows® 7/8/10 oraz Mac OS X 10.11 (El Capitan) / 10.12 (Sierra). Można ją pobrać za pośrednictwem poniższego łącza:

#### www.nacongaming.com

Po pobraniu i uruchomieniu aplikacji towarzyszącej postępuj zgodnie z instrukcjami na ekranie w celu przeprowadzenia instalacji (pobranie oprogramowania wymaga rejestracji).

#### Po instalacji aplikacji towarzyszącej PC / Mac można dokonać następujących czynności:

- zmienić ustawienia prawego i lewego drążka
- zmienić przydział wszystkich przycisków (z wyjątkiem przycisku PS)
- przydzielić przyciski do 4 skrótów
- stworzyć i wczytać do kontrolera 4 dowolne profile, a następnie przełączać je w trakcie gry
- dostosować martwą strefę przycisków L2 i R2
- regulować niezależnie intensywność wibracji w prawym i lewym uchwycie
- dostosować efekt podświetlenia wokół prawego drążka

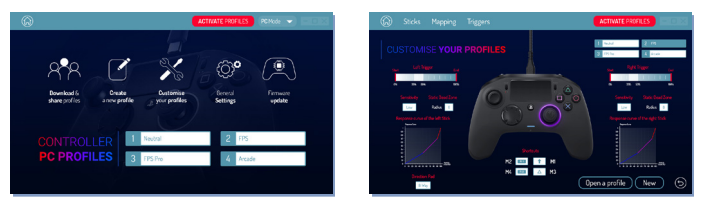

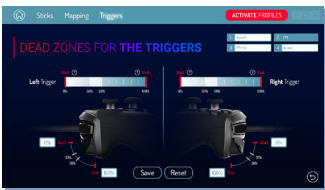

\*Tryb PC Advanced nie był testowany, ani nie jest oficjalnie wspierany przez Sony Interactive Entertainment Europe.

# M nacon

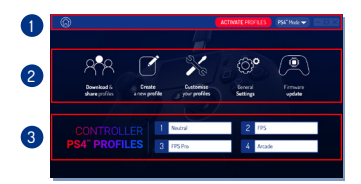

Uwaga: Kontroler jest wyposażony w 4 predefiniowane profile dostosowane do określonych gatunków gier:

- Neutralny (prawy drążek działa jak w trybie Pro Control, przyciski L1/R1 oraz L2/R2 przydzielone do przycisków tylnych)
- 2. FPS (zwiększona czułość prawego drążka)
- 3. FPS Pro (jeszcze większa czułość prawego drążka)

 Arkadowy (szybka reakcja drążka) Aby uzyskać dostep do wszystkich funkcji trybu "Advanced", należy zainstalować aplikację towarzyszącą PC / Mac.

## 5/ Aplikacja towarzysząca PC / Mac\*

#### Główny ekran (zdjęcie 4) aplikacji towarzyszącej umożliwia przełączanie pomiędzy różnymi ustawieniami.

zdiecie 4

#### 1. Pasek menu:

- a. Wróć do głównego menu.
- b. Aktywuj profile: umożliwia wysyłanie gotowych profilów do kontrolera.
- c. Tryb PS4<sup>™</sup> / PC: wybierz rodzaj profilu (PS4<sup>™</sup> albo PC).

#### 2. Funkcje:

- Pobierz i przejdź do udostępnionych profilów: umożliwia pobieranie profilów NACON lub zapewnia dostęp do witryny społeczności.
- b. Stwórz nowy profil: stwórz nowy profil i wybierz jego pozycję w kontrolerze.
- c. Zmień swoje profile: umożliwia modyfikację konfiguracji kontrolera
  - c1. Drążki: umożliwia ustawienie krzywej reakcji drążków, a także statycznej martwej strefy.
  - c2. Mapowanie: konfiguracja elementów sterowania kontrolera.
  - c3. Spusty: umożliwia ustawienie reakcji spustów L2 i R2
- d. Ustawienia ogólne: umożliwia zmianę natężenia wibracji oraz regulację efektu podświetlenia wokół prawego drążka.
- Aktualizacja oprogramowania firmowego: informuje o bieżącej wersji oprogramowania firmowego w kontrolerze i dostępności nowej wersji.

#### 3. Profile kontrolera:

Wyświetla nazwę profilu zapisanego w kontrolerze dla aktualnego trybu.

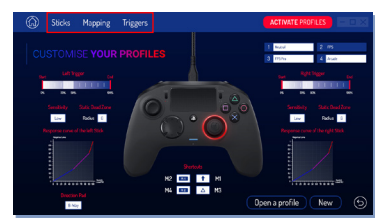

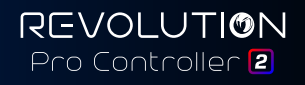

#### Pozbywanie się starych urządzeń elektrycznych i elektronicznych

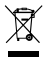

Ten symbol na produkcie lub opakowaniu wskazuje, że produkt nie może być usuwany jako odpad komunalny. Zamiast tego, należy go przekazać do odpowiedniego punktu zajmującego się zbiórką sprzętu elektrycznego i elektronicznego przeznaczonego do recyklingu.

Zapewnienie właściwej utylizacji tego produktu zapobiega jego negatywnemu oddziaływaniu na środowisko i zdrowie ludzi. Recykling tego rodzaju odpadów pomaga zachować zasoby naturalne.

> W celu uzyskania dodatkowych informacji należy skontaktować się z lokalnym urzędem lub firmą zajmującą się utylizacją odpadów.

#### Ważne informacje o bezpieczeństwie oraz środki ostrożności

- 1. Z urządzenia należy korzystać wyłącznie w pomieszczeniach.
- Urządzenia nie należy wystawiać na działanie pyłu, bezpośrednich promieni słonecznych, deszczu, wysokiej wilgotności i wysokiej temperatury, ani narażać na wstrząsy mechaniczne.
- Należy unikać zachlapywania urządzenia oraz zawilgocenia. Urządzenia nie można zanurzać w jakichkolwiek płynach.
- 4. Urządzenia nie należy rozkładać na części (w środku nie ma żadnych elementów przeznaczonych do wymiany).
- 5. Nie należy używać uszkodzonego urządzenia.
- 6. Nie należy pod żadnym pozorem przenosić urządzenia, trzymając je za kable.
- 7. Do czyszczenia powierzchni zewnętrznych należy używać wyłącznie miękkiej, czystej i wilgotnej szmatki.
- 8. Detergenty mogą uszkodzić powierzchnię obudowy.
- 9. Należy stosować wyłącznie kable dostarczone wraz z urządzeniem.
- 10. Niniejsze urządzenie nie zostało zaprojektowane do używania przez osoby (w szczególności przez dzieci) mające ograniczoną sprawność fizyczną, czuciową i umysłową lub osoby bez odpowiedniego doświadczenia lub wiedzy, chyba że zostały one odpowiednio poinstruowane przez ich opiekuna co do sposobu korzystania z urządzenia. Dzieci korzystające z kontrolera powinny pozostawać pod nadzorem dorosłych.

#### Komfort użytkowania

Trzymanie dłoni w tej samej pozycji przez dłuższy czas może wywoływać ból. Jeżeli ból powtarza się notorycznie, należy skonsultować się z lekarzem. Zalecamy 15-minutowe przerwy po każdej godzinie grania.

#### Pomoc techniczna

E-mail: support@nacongaming.com / Witryna: www.nacongaming.com

Produkt ma licencję na sprzedaż w Europie, Afryce, Rosji, Indiach, Oceanii oraz na Bliskim Wschodzie.

Wyprodukowane przez: Bigben Interactive 396, Rue de la Voyette, C.R.T. 2 Fretin, CS 90414 - 59814 LESQUIN Cedex Francja

support@bigben.fr, www.bigben.eu

For use acclosely with PlayStations (\* 12,\* 7 PlayStation; \* 2 - 2 - 4 - 1 and \* △ △ △ △ □ are registered trademarks of Sony Interactive Entertainment Inc All rights reserved. Zachowaj tej informacje, ponieważ może okazać się przydatna w przystoki. UWAGAI Produkt przeznaczony dla osób w wieku od 7 lat (w wypadku uniodszych dości wydziępu zagrozenie zwązane z owinięciem się kabla wokół szyl). Pomiet nam chronić indowiskol Nie wyrzucji urządzeń elektronicznych tazem ze simiczani pochodzygmi z gospodarstwa domowego. Windowski 70/k. Dia za zerejstrowanymi znakami towarowymi Microsoft Corporation. Tych PC Advanced nie był testowany, ani miejstof fozijnie wsięzane y zerz Sony Winterach Europe.

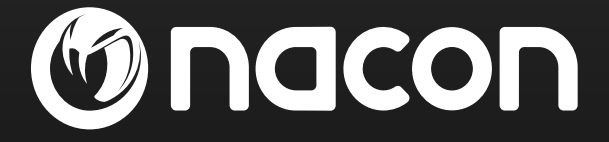

## www.nacongaming.com

🔰 @nacongaming 🛛 🗗 nacongaming 🛛 🔼 Nacon International

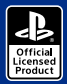

() nacon

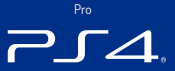

# REVOLUTION Pro Controller 2

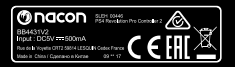

BB4431V2

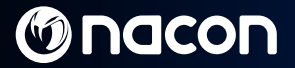

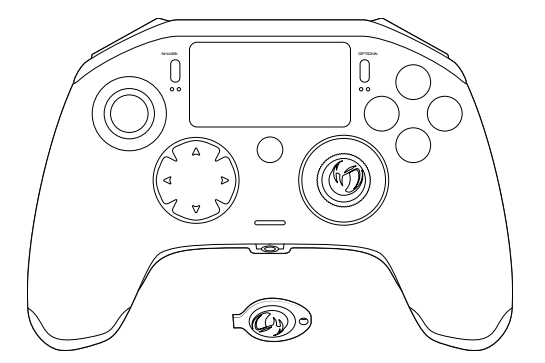

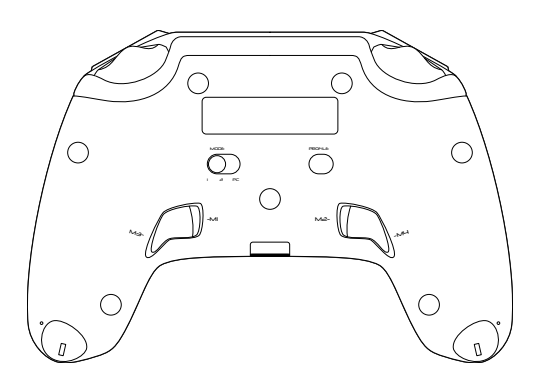

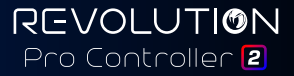

## Moden

## **Popis:**

- 1. Oplétaný kabel s konektorem typu USB-C
- 2. Dotykový panel
- 3. Tlačítko SHARE
- 4. Tlačítko OPTIONS
- Tlačítko PS
- 6. Akční tlačítka
- 7. Konkávní levá páčka s tlačítkem L3 a 46° rozsahem
- 8. Konvexní pravá páčka s tlačítkem R3 a 46° rozsahem
- Směrová tlačítka
- 10 LED ukazatel stavu bráče
- 11. Přihrádka pro závaží

- 12. LED diody profilu
- 13. Konektor headsetu (3.5mm konektor)
- 14 Tlačítko R1
- 15. Tlačítko R2
- 16. Tlačítko I 1
- 17. Tlačítko I 2
- Zadní programovatelná tlačítka: M1 / M2 / M3 / M4
- 19. Výběr režimu:

  - Režim PS4<sup>™</sup> Pro Control
    Režim PS4<sup>™</sup> Advanced (přes doprovodnou aplikaci) pro PC / Mac) 3 - Režim PC Advanced\*
- 20. Tlačítko výběru profilu

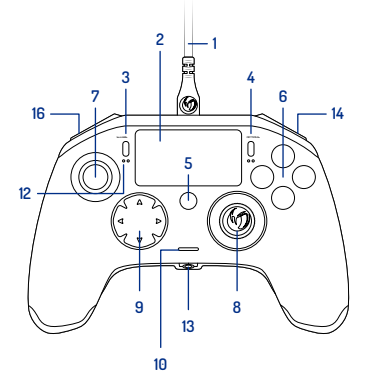

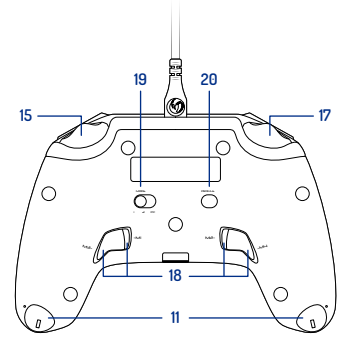

Obrázek 1

\*Režim PC Advanced nebyl testován ani schválen společností Sony Interactive Entertainment Europe.

REVOLUTION Pro Controller 2

C.7 /

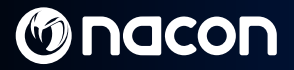

### Instalace závaží:

#### Chcete-li provést změnu závaží v ovladači, je zapotřebí:

- 1. Zasunout přiložený klíč do zdířky přihrádky pro závaží v koncových částech jednotlivých rukojetí.
- 2. Otočit o 90° směrém k vnějšímu okraji rukojeti.
- 3. Opatrně vysunout přihrádku pro závaží a provést požadovanou výměnu závaží.

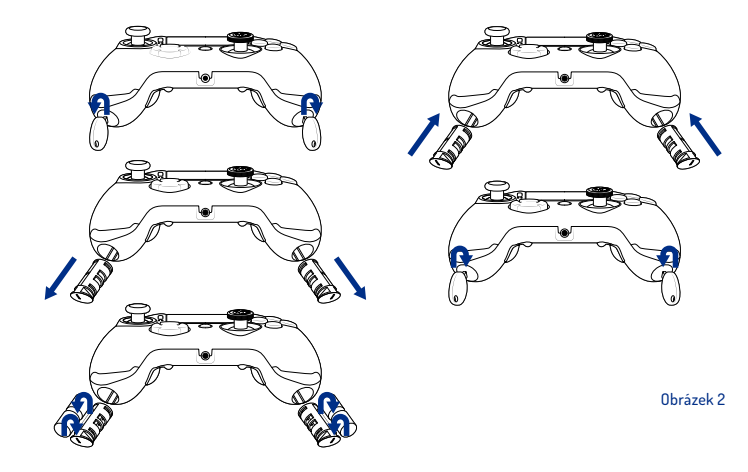

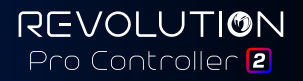

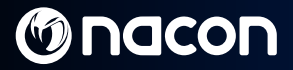

### **Ovladač REVOLUTION Pro Controller 2**

Děkujeme za zakoupení tohoto produktu společnosti NACON. V případě nefunkčnosti nahlédněte do sekce podpory na konci této příručky. Vážíme si každé zpětné vazby, která nám umožní zdokonalit naše produkty. Tuto příručku si uchovejte pro budoucí použití.

#### Záruka

Na tento produkt nesoucí obchodní značku NACON se vztahuje záruka výrobce "Bigben Interactive", která platí 2 roky od data zakoupení, a v případě výskytu poruchy způsobené vadným materiálem nebo zpracováním bude v tomto období zdarma vyměněn za stejný nebo podobný model (dle našich možnosti).

Tato záruka se nevztahuje na vady vyplývající z neúmyslného poškození, nesprávného používání nebo opotřebení a plati pouze pro původniho kupce výrobku. Vaše zákonná práva nejsou tímto žádným způsobem dotčena. Blížší informace o záruce a podpoře můžete získat zasláním e-mailu na adresu support@nacongaming.com nebo na stránce www.nacongaming.com

#### Obsah balíčku

1 x ovladač REVOLUTION Pro Controller 2 1 x 3m propojovaci kabel 1 x příručka 2 x l0g závaží 2 x l0g závaží 2 x flg závaží 2 x flg závaží 1 x klič od přihrádky pro závaží 1 x vak

#### Charakteristické rysy

Tento ovladač disponuje 3 režimy: 1. režim = **Režim PS4™ Pro Control** (viz oddil 2) 2. režim = **Režim PS4™ Advanced** (viz oddil 3) 3. režim = **Režim PC Advanced** (viz oddil 4)

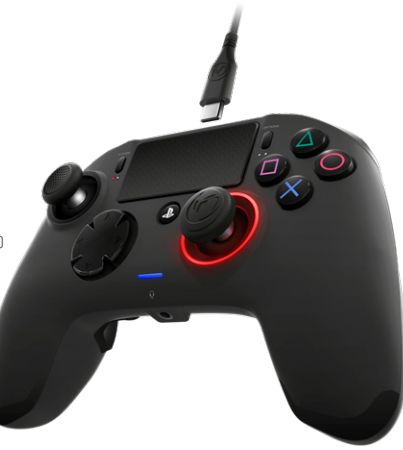

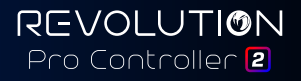

## 1. Používání ovladače REVOLUTION Pro Controller 2

#### Poznámka: Během připojování ovladače k systému PS4™ se nedotýkejte páček ani spouští.

- · Připojte kabel k zadní části ovladače a dobře jej upevněte.
- Zapojte ovladač do volného portu USB na zapnutém systému PS4<sup>™</sup>. Nedotýkejte se přitom páček ani spouští.
- Stiskněte tlačitko PS. Rozsvití se LED ukazatel stavu hráče. Vezměte prosím na vědomí, že ukazatel stavu hráče může reagovat na herní akci (pokud to software umožňuje).
- · Pusťte se do hry.

Poznámka: Přepinač MODE na zadní straně udává, zda je ovladač v režimu PS4<sup>™</sup> Pro Control (poloha 1) nebo v režimu PS4<sup>™</sup> Advanced (poloha 2).

Poznámka: Režim PC Advanced (poloha 3) umožňuje přepnutí ovladače do režimu XInput (pro účely PC).

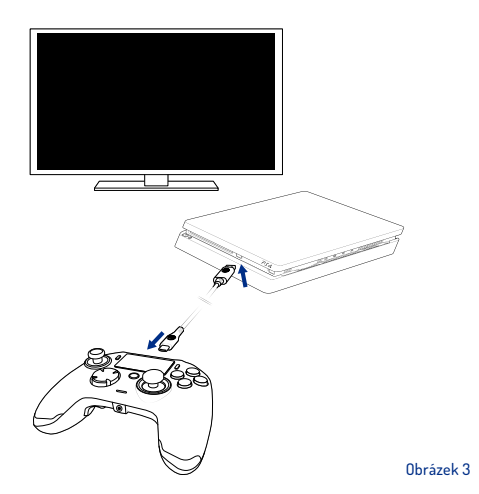

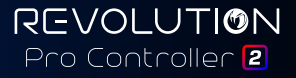

### 2/ Režim 1: režim PS4<sup>™</sup> Pro Control

#### Ovladač v tomto režimu podporuje následující funkce:

- Detekce pohybu
- Dotykový panel
- Duální vibrace
- 3,5mm konektor headsetu
- Tlačítka PS, SHARE a OPTIONS
- Tlačítka L1 a R1
- Tlačítka L2 a R2
- Levá páčka s tlačítkem L3
- Pravá páčka s tlačítkem R3
- Osmisměrová tlačítka
- Akční tlačítka

#### "Zkratky"

- Podržte 3 sekundy tlačítko Profile. Kolem pravé páčky bude pulzovat modré světlo.
- Stiskněte tlačitko zkratky, které chcete navolit. Rozsvití se odpovídající LED. LED1 pro M1 / LED2 pro M2 / LED3 pro M3 / LED4 pro M4.
- Nyní stiskněte požadované tlačítko. LED 3x zabliká, čímž se potvrdí úspěšné navolení.
- Podržte 3 sekundy tlačítko Profile pro potvrzení a ukončení funkce nového navolení.

Poznámka: V ovladači REVOLUTION Pro Controller 2 není zabudovaný reproduktor ani světelná lišta.

### 3/ Režim 2: režim PS4<sup>™</sup> Advanced

(přes doprovodnou aplikaci pro PC / Mac)

V tomto režimu jsou podporovány všechny funkce režimu PS4<sup>™</sup> Pro Control a navíc si můžete nastavení uzpůsobit dle svého. K tomu je zapotřebí stáhnout a nainstalovat doprovodnou aplikaci pro PC / Mac, která je kompatibilní s operačními systémy Windows® 7/8/10 a Mac OS X 10.11 (El Capitan) / 10.12 (Sierra). Stahovat můžete zde:

#### www.nacongaming.com

Po stažení a spuštění doprovodné aplikace postupujte při instalaci podle pokynů na obrazovce (stažení softwaru vyžaduje registraci).

#### Po instalaci doprovodné aplikace pro PC / Mac budete mít následující možnosti:

- Úprava nastavení levé a pravé páčky
- Navolení všech tlačítek (vyjma tlačítka PS)
- Navolení tlačítek na 4 tlačítka zkratek
- · Vytváření a načítání 4 uživatelských profilů do ovladače a přepínání mezi nimi během hry
- Nastavení mrtvé zóny spouští L2 a R2
- Nezávislé nastavení intenzity vibrací levé a pravé rukojeti
- Nastavení podsvícení pravé páčky

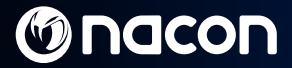

## 4/ Režim 3: režim PC Advanced\*

(přes doprovodnou aplikaci pro PC / Mac)

V tomto režimu můžete pomocí ovladače Revolution Pro Controller 2 hrát PC hry. K tomu je zapotřebí stáhnout a nainstalovat doprovodnou aplikaci pro PC / Mac, která je kompatibilní s operačními systémy Windows® 7/8/10 a Mac OS X 10.11 (El Capitan) / 10.12 (Sierra). Stahovat můžete zde:

#### www.nacongaming.com

Po stažení a spuštění doprovodné aplikace postupujte při instalaci podle pokynů na obrazovce (stažení softwaru vyžaduje registraci).

#### Po instalaci doprovodné aplikace pro PC / Mac budete mít následující možnosti:

- Úprava nastavení levé a pravé páčky
- Navolení všech tlačítek (vyjma tlačítka PS)
- Navolení tlačítek na 4 tlačítka zkratek
- · Vytváření a načítání 4 uživatelských profilů do ovladače a přepínání mezi nimi během hry
- Nastavení mrtvé zóny spouští L2 a R2
- Nezávislé nastavení intenzity vibrací levé a pravé rukojeti
- Nastavení podsvícení pravé páčky

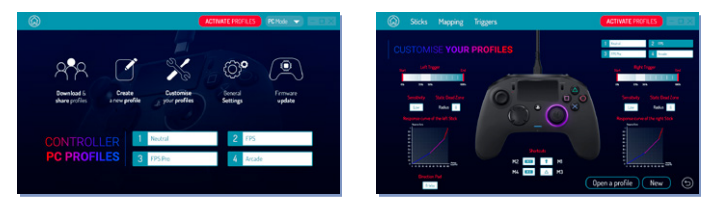

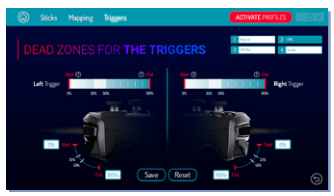

\*Režim PC Advanced nebyl testován ani schválen společností Sony Interactive Entertainment Europe.

REVOLUTION Pro Controller 2

Cz/

# M nacon

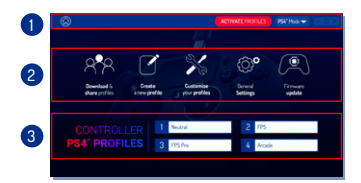

Poznámka: Ovladač se dodává se 4 předvolenými uživatelskými profily, které jsou vhodně pro hrani celé řady her:

- Neutrální (pravá páčka jako v režimu Pro Control, navolení L1/R1 a L2/R2 na zadní tlačítka)
- 2. FPS (citlivější pravá páčka)
- FPS Pro (vysoce citlivá pravá páčka)

4. Arkáda (okamžitá odezva pravé páčky) Přístup ke všem funkcím "režimu Advanced" vyžaduje doprovodnou aplikaci pro PC / Mac\*.

Obrázek 4

### 5/ Doprovodná aplikace pro PC / Mac\*

#### Hlavní obrazovka (Obr. 4) doprovodné aplikace umožňuje přepínání mezi různými nastaveními.

#### 1. Nabídková lišta:

- a. Návrat do hlavní nabídky.
- b. Aktivovat profily: odeslání aktivních profilů do ovladače.
- c. Režim pro PS4™ / PC: výběr typu profilu pro úpravy mezi PS4™ a PC.

#### 2. Funkce:

- a. Stahování a sdílené profily: stažení profilů NACON nebo otevření webové stránky komunity.
- b. Vytvořit nový profil: vytvoření nového profilu a výběr jeho pozice v ovladači.
- c. Navolení profilů: úprava nastavení ovladače
  - cl. Páčky: změna křivek odezvy pravé a levé páčky a nastavení mrtvé zóny.
  - c2. Mapování: definování jednotlivých tlačítek na ovladači.
  - c3. Spouště: definování reaktivity spouští L2 a R2.
- d. Obecná nastavení: nastavení míry vibrací a světelného efektu kolem pravé páčky.
- Aktualizace firmwaru: informace o verzi firmwaru, kterou máte v ovladači, a kontrola dostupnosti nové verze.

#### 3. Profily ovladače:

Zobrazení názvů profilů uložených v ovladači pro aktuální režim.

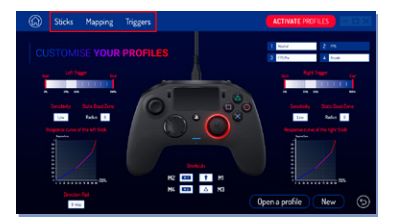

## 

#### Likvidace starého elektrického a elektronického zařízení

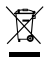

Tento symbol na produktu nebo na jeho obalu udává, že s tímto produktem by nemělo být nakládáno jako s domovním odpadem. Namísto toho by měl být odvezen do příslušného sběrného místa určeného pro recyklaci elektrického a elektronického zařízení.

Zajištěním řádné likvidace tohoto zařízení napomůžete prevenci potenciálního negativního dopadu na životní prostředí a lidské zdraví, který by mohla mít nesprávná likvidace. Recyklace materiálu umožňuje zachování přírodních zdrojů.

Bližší informace vám poskytnou místní úřady nebo firma zabývající se likvidací odpadu.

#### Důležitá bezpečnostní opatření

- 1. Tento produkt je určen pouze pro použití v interiérech.
- Nevystavujte produkt prachu, přímému slunečnímu světlu, vlhkým povětrnostním podmínkám, vysoké vlhkosti, vysokým teplotám nebo mechanickým nárazům.
- 3. Nevystavujte produkt stříkající vodě, kapkám deště ani vlhkosti. Neponořujte do kapalin.
- 4. Neprovádějte demontáž. Produkt neobsahuje žádné servisovatelné části.
- 5. Poškozené zařízení nepoužívejte.
- 6. Produkt při přenášení nedržte za kabel.
- 7. Při čištění vnějších částí zařízení používejte výhradně jemný, čistý a navlhčený hadřík.
- 8. Používání detergentů může vést k poškození povrchové úpravy krytu.
- 9. Používejte pouze kabel dodávaný k zařízení výrobcem.
- 10. Toto zařízení není určeno k použití osobami (to se vztahuje i na děti) se sniženými fyzickými, smyslovými nebo mentálními schopnostmi ani osobami bez příslušných zkušenosti nebo znalosti, pokud nejsou pod náležitým dohledem osoby zodpovědné za jejich bezpečnost, nebo pokud nebyly obeznámeny se všemi relevantními pokyny tykajicími se používání zařízení. U děti je nutné dohlédnout na to, aby si se zařízením nehrály.

#### Ergonomie

Budete-li ruku držet v jedné poloze delší dobu, můžete pociťovat bolest. Pokud k tomu dochází opakovaně, konzultujte problém s lékařem. Dále v rámci prevence doporučujeme každou hodinu dělat 15minutové přestávky.

#### Informace o technické podpoře

E-mail: support@nacongaming.com / Webová stránka: www.nacongaming.com

Licencováno pro prodej v Evropě, Africe, na Blízkém východě, v Rusku, v Indii a Oceánii.

Výrobce: Bigben Interactive 396, Rue de la Voyette, C.R.T. 2 Fretin, CS 90414 - 59814 LESQUIN Cedex France

support@bigben.fr, www.bigben.eu

For use exclusively with PlayStation 4. "#: "PlayStation", "PIC4" and "AOXID" are registered trademarks of Sony Interactive Entertainment Inc All rights reserved. Tyto informace si urbwneige pro budouci pozitik: URADVANI! Neni vhodné pro děli do 7 let, mohly by si omotal kabel kolem krku. Pomozte nám chránit živnéni prostředil Nelikvidujte elektronická zařízení spolu s domovním odpadem. Vindows0 7/8/10 jsou zapsané obchodní značky společnosti Microsoft Corporation. Režim PC Advanced nebý lestování an is chviden společnosti Sony Interactive Entertainment Europe.

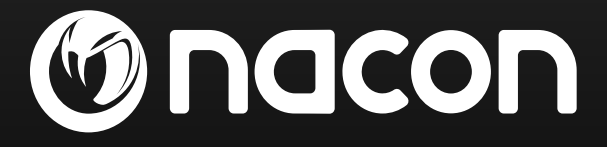

## www.nacongaming.com

🔰 @nacongaming 🛛 🗗 nacongaming 🛛 🔼 Nacon International

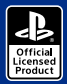

() nacon

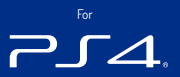

# REVOLUTION Pro Controller 2

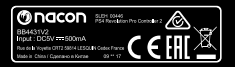

BB4431V2

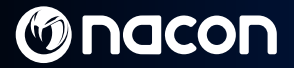

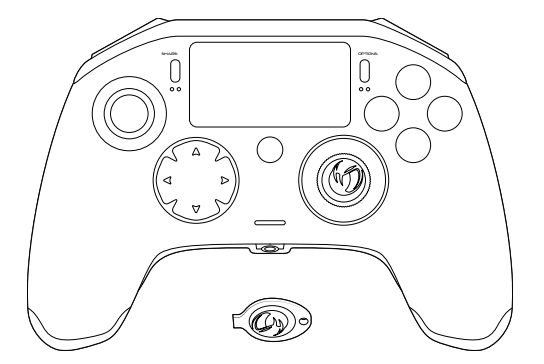

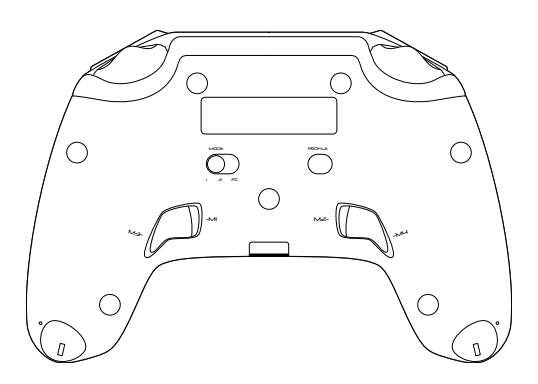

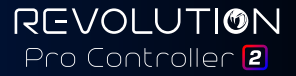

## Moden

## **Popis:**

- 1. Pletený kábel s konektorom USB-C
- 2. Dotykový panel
- 3. Tlačidlo SHARE
- 4. Tlačidlo OPTIONS
- 5. Tlačidlo PS
- 6. Akčné tlačidlá
- 7. Konkávna ľavá páčka s tlačidlom L3 a 46° amplitúdou
- 8. Konvexná pravá páčka s tlačidlom R3 a 46° amplitúdou
- 9. Smerové tlačidlá
- 10 Indikátor I ED stavu bráča
- 11. Priehradka na závažia

- 12. Kontrolky LED profilu
- 13. Konektor slúchadiel (3,5mm jack)
- 14 Tlačidlo R1
- 15. Tlačidlo R2
- 16. Tlačidlo I 1
- 17. Tlačidlo I 2
- 7adné tlačidlá skratiek: M1 / M2 / M3 / M4
- 19. Voľba režimu:

  - 1 Režim PS4<sup>™</sup> Pro Control
    2 Režim PS4<sup>™</sup> Advanced (pomocou doplnkovej aplikácie) nre PC/Mac1
  - 3 Režim PC Advanced\*
- 20. Tlačidlo výberu profilu

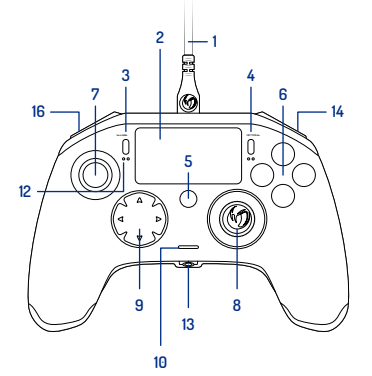

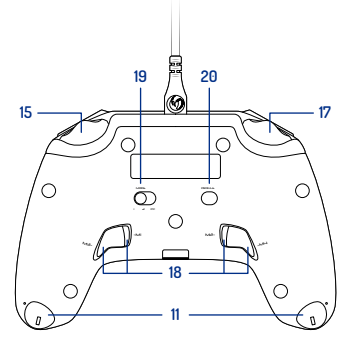

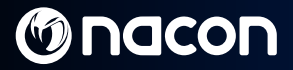

### Regulácia hmotnosti:

#### Ak chcete upraviť hmotnosť ovládača, musíte:

- 1. Vložiť kľúč do otvoru v odkladacej priehradke umiestnenej na konci každej rukoväti.
- 2. Otočiť ním o 90° smerom k vonkajšiemu okraju rukoväti.
- 3. Opatrne vybrať priestor pre závažie a podľa potreby vymeniť závažia.

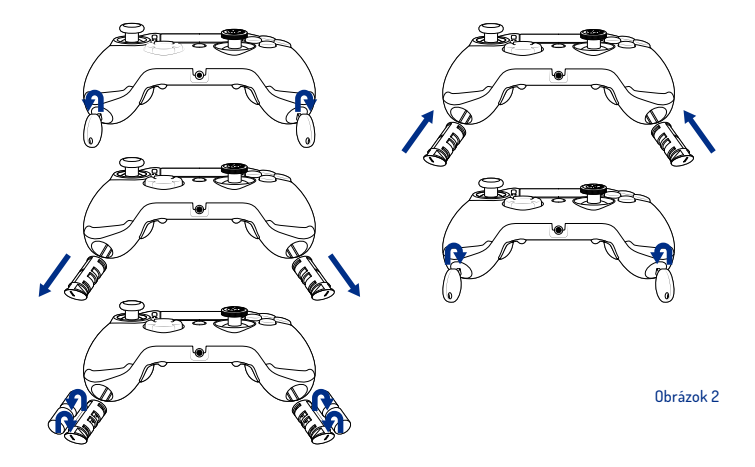

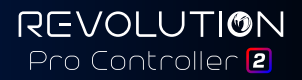

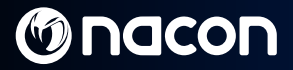

### **REVOLUTION Pro Controller 2**

Ďakujeme za zakúpenie tohto výrobku od spoločnosti NACON. V prípade poruchy si prečítajte informácie o podpore na konci tejto príručky. Veľmi oceňujeme akúkoľvek spätnú väzbu, ktorá nám pomáha zlepšovať naše produkty. Uchovávajte tento návod na budúce použitie.

#### Záruka

Tento výrobok označený ochrannou známkou spoločnosti NACON je garantovaný výrobcom "Bigben Interactive" po dobu 2 rokov od dátumu zakúpenia a počas tohto obdobia bude nahradený rovnakým alebo obdobným modelom podľa nášho výberu zdarma v prípade chyby spôsobenej chybným materiálom alebo spracovaním.

Táto záruka sa nevzťahuje na chyby spôsobené náhodným poškodením, nesprávnym použitím alebo opotrebením a je k dispozícii len pôvodnému kupujúcemu výrobku. To neovplyvňuje vaše zákonné práva. Ak potrebujete dálšie informácie o zárukách a podpore, napište e-mail na adresu **support@nacongaming.com** alebo navštívte stránku **www.nacongaming.com** 

#### Obsah balenia

1 x REVOLUTION Pro Controller 2 1 x 3m pripájaci kábel 1 x návod na použitie 2 x 10g závažie 2 x 14g závažie 2 x 17g závažie 1 x kľúč od priestoru na závažia 1 x puzdro

#### Funkcie

- Tento ovládač má 3 režimy: Režim 1 = **Režim PS4<sup>™</sup> Pro Control** (pozrite si časť 2)
- Režim 2 = Režim PS4<sup>™</sup> Advanced (pozrite si časť 3)
- Režim 3 = Režim PC Advanced (pozrite si časť 4)

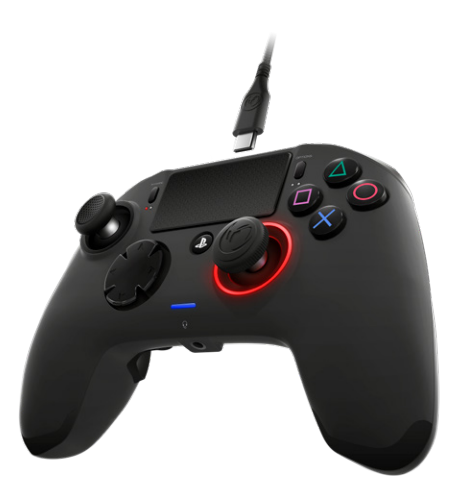

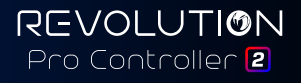

## 1/ Použitie ovládača REVOLUTION Pro Controller 2

#### Poznámka: Počas pripájania ovládača k systému PS4<sup>™</sup> sa nedotýkajte páčok ani spúští.

- Pripojte kábel k zadnej časti ovládača a uistite sa, že je pevne pripevnený.
- Zapojte ovládač do voľného USB portu systému PS4<sup>™</sup> a dajte pozor, aby ste sa pritom nedotýkali páčok alebo spúští.
- Stlačte tlačidlo PS: rozsvieti sa kontrolka LED stavu hráča. Upozorňujeme, že indikátor stavu hráča môže reagovať na akciu v hre, ak to podporuje softvér.
- A ste pripravení hrať.

### Poznámka: Prepinač MODE na zadnej strane určuje, či ovládač pracuje v režime PS4<sup>™</sup> Pro Control (poloha 1) alebo PS4<sup>™</sup> Advanced (poloha 2).

Poznámka: Režim PC Advanced (poloha 3) umožňuje prepnúť ovládač do režimu XInput pre PC.

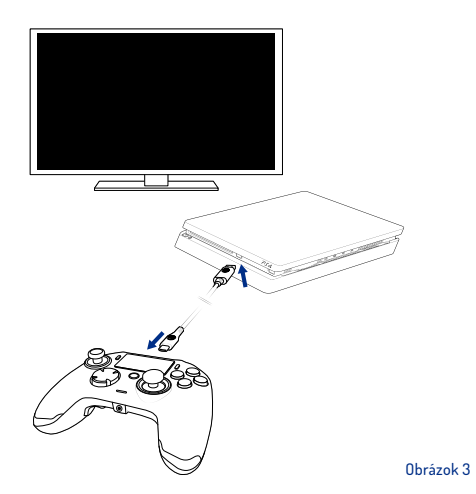

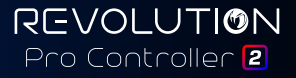

## 2/ Režim 1: Režim PS4<sup>™</sup> Pro Control

#### V tomto režime ovládač podporuje nasledujúce funkcie:

- Senzory pohybu
- Dotykový panel
- Duálne vibrácie
- 3,5mm jack pre náhlavnú súpravu
- Tlačidlá PS, SHARE a OPTIONS
- Tlačidlá L1 a R1
- Tlačidlá L2 a R2
- Ľavá páčka s tlačidlom L3
- Pravá páčka s tlačidlom R3
- Smerové tlačidlá (8-smerová)
- Akčné tlačidlá

#### "Skratky"

- Stlačte a podržte tlačidlo Profile na 3 sekundy. Okolo pravej páčky bude pulzovať modrá žiara.
- Stlačte tlačidlo skratky, ktorú chcete priradiť.
  Rozsvieti sa príslušná kontrolka LED. LED1 pre M1/ LED2 pre M2/LED3 pre M3/LED4 pre M4.
- Stlačte teraz požadované tlačidlo. Kontrolka trikrát zabliká na potvrdenie, že mapovanie je úspešné.
- Stlačte a podržte tlačidlo Profile na 3 sekundy a potvrďte a ukončite funkciu mapovania.

Poznámka: Ovládač REVOLUTION Pro Controller 2 neobsahuje vstavaný reproduktor alebo svetelnú lištu.

### 3/ Režim 2: Režim PS4<sup>™</sup> Advanced

(pomocou doplnkovej aplikácie pre PC/Mac)

V tomto režime môžete okrem podpory všetkých funkcií režimu PS4<sup>™</sup> Pro Control prispôsobiť tiež nastavenia. Na tento účel je potrebné si stiahnuť a nainštalovať doplnkovú aplikáciu pre PC/Mac, ktorá je kompatibilná s operačnými systémami Windows<sup>®</sup> 7/8/10 a Mac OS X 10.11 (El Capitan)/10.12 (Sierra). Je možné ju stiahnuť pomocou nasledujúceho odkazu:

#### www.nacongaming.com

Po stiahnutí doplnkovej aplikácie a jej spustení postupujte podľa pokynov na obrazovke na inštaláciu (na stiahnutie softvéru je potrebná registrácia).

#### Po inštalácii doplnkovej aplikácie pre PC/Mac budete môcť vykonať nasledujúce kroky:

- Upraviť nastavenie ľavej a pravej páčky
- Zmeniť funkciu všetkých tlačidiel (okrem tlačidla PS)
- Mapovať tlačidlá na 4 tlačidlá skratiek
- · Vytvoriť a načítať až 4 vlastné profily do vášho ovládača a prepínať medzi nimi počas hry
- Upraviť reakčnú hranicu spúští L2 a R2
- Nezávisle nastavovať intenzitu vibrácií na ľavej a pravej rukoväti
- Upraviť podsvietenie okolo pravej páčky

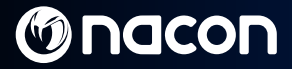

## 4/ Režim 3: Režim PC Advanced\*

(pomocou doplnkovej aplikácie pre PC/Mac)

V tomto režime môžete používať ovládač Revolution Pro Controller 2 na hranie počítačových hier. Ak chcete tak urobiť, musíte si stiahnuť a nainštalovať aplikáciu pre PC/Mac, ktorá je kompatibilná s operačnými systémami Windows<sup>®</sup> 7/8/10 a Mac OS X 10.11 (El Capitan)/10.12 (Sierra). Je možné ju stiahnuť pomocou nasledujúceho odkazu:

#### www.nacongaming.com

Po stiahnutí doplnkovej aplikácie a jej spustení postupujte podľa pokynov na obrazovke na inštaláciu (na stiahnutie softvéru je potrebná registrácia).

#### Po inštalácii doplnkovej aplikácie pre PC/Mac budete môcť vykonať nasledujúce kroky:

- Upraviť nastavenie ľavej a pravej páčky
- Zmeniť funkciu všetkých tlačidiel (okrem tlačidla PS)
- Mapovať tlačidlá na 4 tlačidlá skratiek
- Vytvoriť a načítať až 4 vlastné profily do vášho ovládača a prepínať medzi nimi počas hry
- Upraviť reakčnú hranicu spúští L2 a R2
- Nezávisle nastavovať intenzitu vibrácií na ľavej a pravej rukoväti
- Upraviť podsvietenie okolo pravej páčky

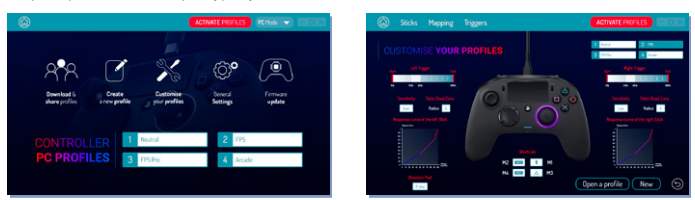

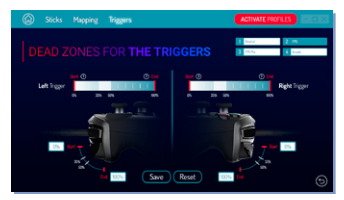

\*Režim PC Advanced nebol testovaný ani schválený spoločnosťou Sony Interactive Entertainment Europe

# M nacon

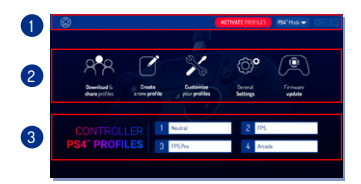

#### Poznámka: Ovládač sa dodáva so 4 vopred nahratými vlastnými profilmi, aby vyhovoval mnohým hrám:

- 1. Neutrálny (pravá páčka ako režim Pro Control, L1/ R1 a L2/R2 mapované na zadné tlačidlá)
- 2. FPS (pravá páčka lepšie reaguje)
- 3. FPS Pro (pravá páčka je vysoko citlivá)
- 4. Arcade (okamžitá reakcia páčky)

Na prístup ku všetkým funkciám režimu Advanced bude potrebná doplnková aplikácia pre PC/Mac\*.

Obrázok 4

## 5/ Doplnková aplikácia pre PC/Mac\*

#### Hlavná obrazovka (Obrázok 4) doplnkovej aplikácie vám umožní prepínať medzi rôznymi nastaveniami.

#### 1. Lišta menu:

- a. Návrat do hlavného menu.
- b. Aktivovať profily: odoslať zmenené profily do ovládača.
- c. Režim PS4™/PC: vyberte režim profilu, ktorý chcete upraviť, medzi PS4™ a PC.

#### 2. Funkcie:

- a. Stiahnuté a zdieľané profily: sťahovanie profilov NACON alebo prístup na webové stránky komunity.
- b. Vytvoriť nový profil: vytvorte nový profil a vyberte jeho polohu na ovládači.
- c. Prispôsobte si profily: upravte nastavenia vášho ovládača.
  - c1. Páčky: zmeňte reakčnú krivku pravej a ľavej páčky a ich reakčnú hranicu.
  - c2. Mapovanie: definujte jednotlivé tlačidlá vášho ovládača.
  - c3. Spúšte: definujte reaktivitu spúští L2 a R2.
- d. Všeobecné nastavenia: zmeňte úroveň vibrácií a svetelný efekt okolo pravej páčky.
- Aktualizácia firmvéru: informuje o verzii firmvéru, ktorú máte v ovládači, a skontroluje, či je k dispozícii nová verzia.

#### 3. Profily ovládača:

Zobrazí názvy profilov uložených v ovládači pre aktuálny režim.

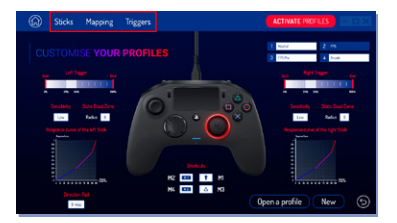

Sk /

#### Likvidácia starých elektrických a elektronických zariadení

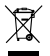

Tento symbol na výrobku alebo jeho obale znamená, že tento výrobok sa nemá likvidovať ako odpad z domácnosti. Namiesto toho je potrebné ho odovzdať na príslušnom zbernom mieste na recykláciu elektrických a elektronických zariadení.

Tým, že zaistite, že toto zariadenie bude likvidované správne, pomôžete predišť možným negativnym dôsledkom pre životné prostredie a ľudské zdravie, ktoré by inak mohli byť spôsobené nesprávnym zaobchádzaním s týmto výrobkom. Recyklácia materiálov pomôže zachovať prírodné zdroje.

Ďalšie informácie vám poskytne miestny úrad alebo služba odpadového hospodárstva.

#### Dôležité ochranné a bezpečnostné opatrenia

- Tento výrobok je určený iba na použitie vnútri.
- Nevystavujte ho prachu, priamemu slnečnému žiareniu, vlhkému počasiu, vysokej vlhkosti, vysokým teplotám alebo mechanickým poškodeniam.
- 3. Nevystavujte výrobok rozstreku, okvapkaniu dažďovou vodou ani vlhkosti. Neponárajte výrobok do kvapaliny.
- 4. Výrobok nerozoberajte, vnútri sa nenachádzajú žiadne diely, na ktorých možno vykonať servis.
- 5. Výrobok nepoužívajte, ak je poškodený.
- 6. Nikdy nenoste výrobok za jeho káble.
- 7. Na externé čistenie použite iba mäkkú čistú vlhkú utierku.
- 8. Použitie umývacích prostriedkov môže poškodiť povrch výrobku.
- 9. Používajte len káble dodávané s týmto zariadením.
- 10. Toto zariadenie nie je určené na použitie nikým iným (vrátane deti) so zniženými fyzickými, senzorickými alebo duševnými schopnosťami alebo osobami bez zodpovedajúcej skúsenosti alebo znalosti, pokiaľ im neboli poskytnuté predchádzajúce usmernenia alebo pokyny týkajúce sa používania tohto zariadenia od niekoho, kto je zodpovedný za ich bezpečnosť. Deti by mali byť pod dohľadom, aby sa zabezpečilo, že sa nebudú so zariadením hrať.

#### Ergonomika

Držanie ruky v rovnakej pozicii po dlhú dobu môže viesť k bolesti a únave. Ak k tomu dôjde opakovane, obráťte sa na svojho lekára. Ako preventívne opatrenie odporúčame vykonať 15-minútovú prestávku každú hodinu.

#### Informácie o technickej podpore

E-mailová adresa: support@nacongaming.com / Webová stránka: www.nacongaming.com

Licencie pre predaj v Európe, Afrike, na Strednom východe, v Rusku, Indii a Oceánii.

Vyrába: Bigben Interactive 396, Rue de la Voyette, C.R.T. 2 Fretin, CS 90414 - 59814 LESQUIN Cedex Francúzsko

support@bigben.fr, www.bigben.eu

For use exclusively with PlayStation 4. "#: "PlayStation", "PIC4" and "AOXII" are registered trademarks of Sony Interactive Entertainment Inc. All rights reserved. Uchowing te tebe information as budice pozible. VABOVANE Nei je Modný pre deti do 7 rokov. (Bolo krku by sa mohol obmotaf kálbel. Pomäte nám chrániť životné prostredel Elektronické predmety nevyhadují do domáceho odpadu. Virdnovs0 7/8/10 sú registrované ochranné známky spoločnosti Microsoft Corporation. Režim PC Akareced nebo testovaný nai schválený spoličnostu Sony Interactive Entertainment Europe.

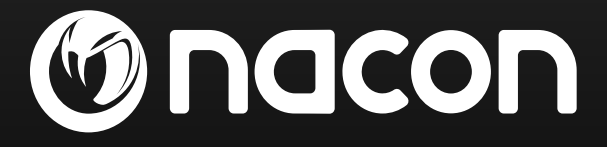

## www.nacongaming.com

🔰 @nacongaming 🛛 🗗 nacongaming 🛛 🔼 Nacon International